## 1. Wejdź na stronę

https://www.interrisk.pl/interrisk/zglos-szkode/

- 2. Kliknij na INTERNETOWE ZGŁOSZENIE SZKODY (Przycisk po prawej stronie ekranu)
- 3. Zaznacz Przedmiot szkody SZKODA NA OSOBIE
- 4. Zaznacz Rodzaj zdarzenia SZKODA NNW Z UBEZPIECZENIA SZKOLNEGO
- 5. Zaznacz zapoznanie się z obowiązkiem informacyjnym **RODO**
- 6. Wypełnij FORMULARZ i załącz wymagane załączniki
- 7. Wyślij FORMULARZ